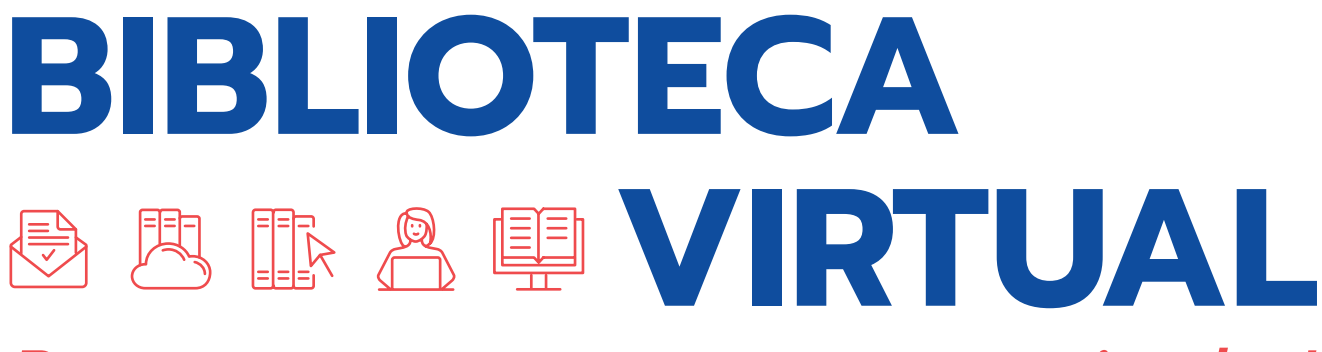

Passo a passo para um acesso simples!

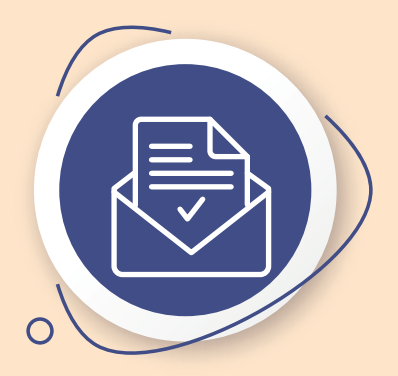

## Passo 1 CADASTRO OU ATUALIZAÇÃO DE ACESSO

Durante todo o período de matrículas e rematrículas, executamos diariamente um processo de importação e atualização de cadastros dos alunos. Sendo assim, ao se matricular ou rematricular, você não precisa solicitar seu acesso à Biblioteca, devendo apenas aguardar o período de 24h para que o sistema da Faculdade realize a sincronização. Seu login e senha serão os mesmos do Portal Acadêmico.

## Passo 2 ACESSE A BIBLIOTECA.

Acesse a biblioteca virtual com sua chave de acesso.

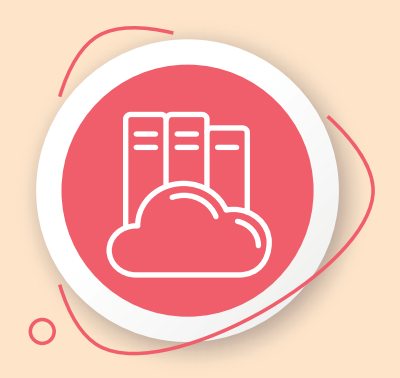

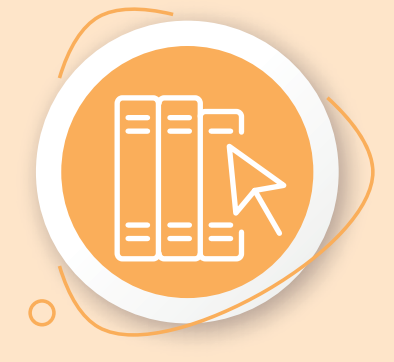

Passo 3 ENCONTRE EBOOKS

Realize sua busca. Depois, vá em *"Refinar sua busca"* e selecione o *"Tipo de obra"*. Neste caso, deve clicar em Ebook.

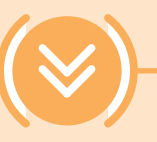

## Passo 4 INSIRA OS DADOS DE LOGIN.

Clique no cadeado que fica na parte superior direita da tela e insira seus dados para comprovar que é você.

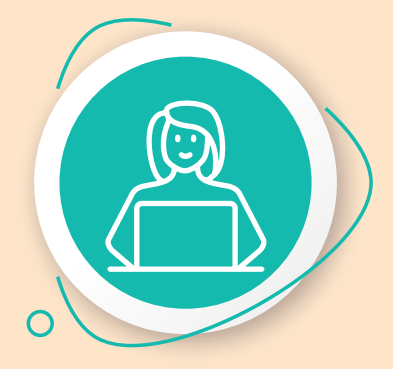

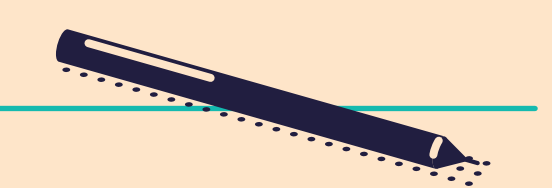

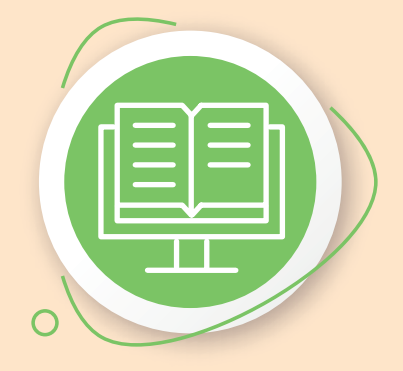

## Passo 5 APROVEITE!

Agora, você pode acessar mais de 8000 títulos. Boa leitura!

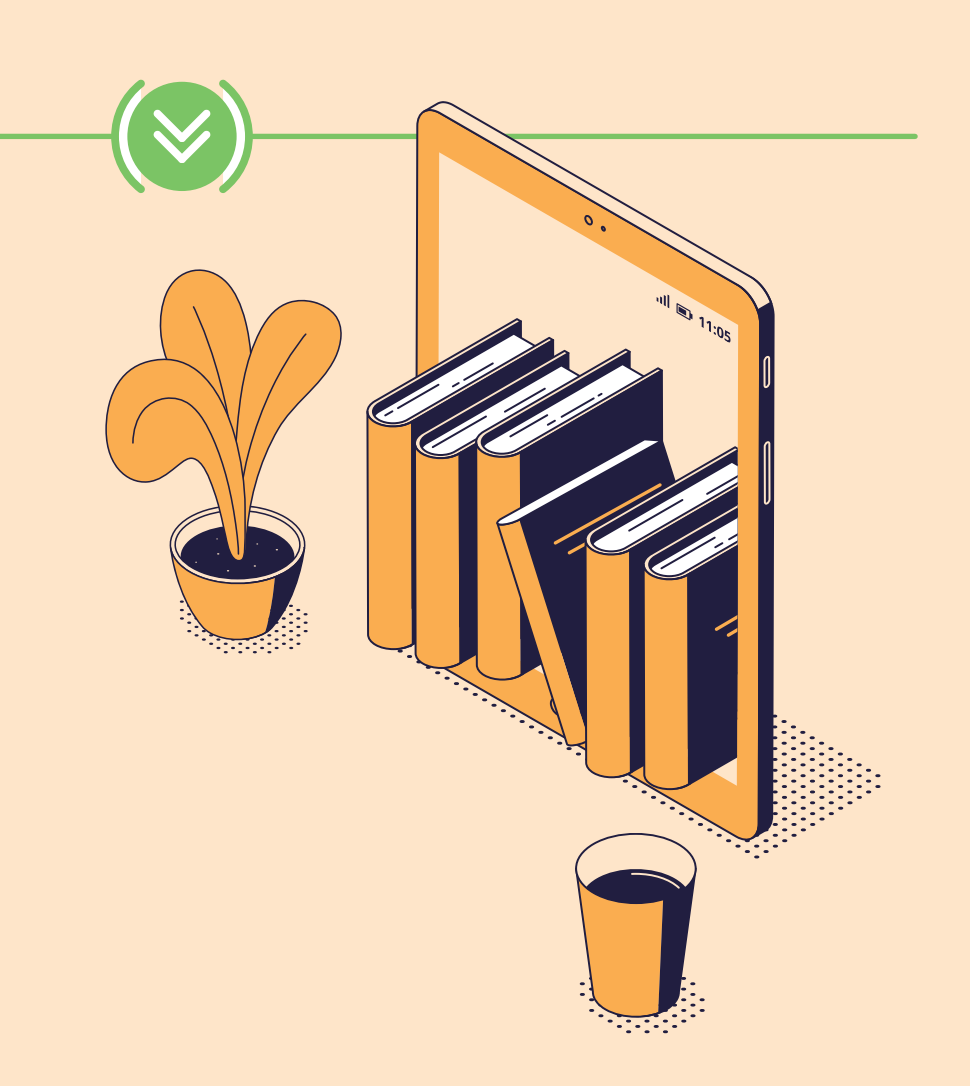

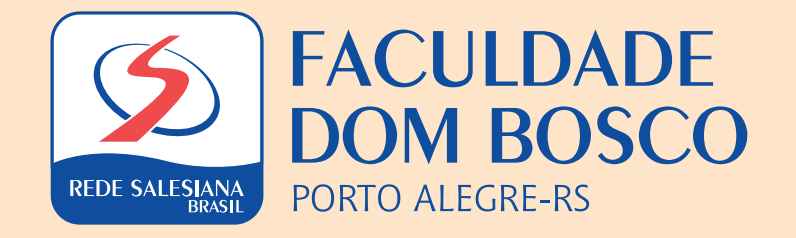